### <u>LBP243dw 在 Windows 透過無線 LAN 連線連接印表機之驅動程式步驟</u> Driver installation procedure for LBP243dw in Windows (Via Wireless LAN)

以下步驟及畫面僅供參考,實際操作畫面可能因裝置型號、系統或軟件版本而有所不同。 The following steps and screens are for reference only, and the actual operation screens may vary depending on the device model, system, or software version.

先將打印機連接到網路,詳細可參考以下步驟 Connect printer to network first, please refer to following procedure

- 開啟印表機 Turn on the printer
- 在控制台上,選擇[首頁]畫面中的[無線區域網路設定],然後按下
   ●若顯示登入畫面,請輸入正確的系統管理員識別碼和 PIN,然後按
  - ●若顯示〔是否啟用無線區域網路?〕訊息,請選擇〔是〕,然後按聲

On the control panel, select [Wireless LAN Set.] in the [Home] screen and press or

- If the login screen appears, enter the System Manager ID and PIN, and then press D.
- $^{\circ}$  If the message [Do you want to enable the wireless LAN?] appears, press [Yes], then press  $^{
  m OS}$
- **3**. 選擇要連接的無線區域網路路由器名稱,然後按下

Select the SSID of the wireless LAN to which you want to connect, then press or

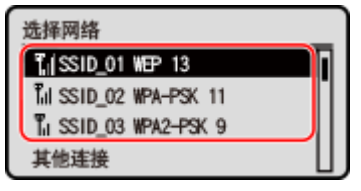

- 輸入網路密碼,然後按[<應用>] ▶ 
   Enter the network key, and press [<Apply>] ▶
- 5. 按下[是] ▶ <sup>OK</sup> Press [Yes] ▶ <sup>OK</sup>
- 6. 等待主畫面顯示〔已連線。〕,請按下<sup>∞</sup>

When [Connected.] is displayed on the operation panel, please press 🕰

等待約2分鐘,直到本機的IP位址設定完成

Wait approximately 2 minutes until IP address settings of the machine complete

#### 下載及安裝步驟

#### Driver download and Installation procedure

- 7. 到以下網站下載印表機的驅動程式
   Go to below URL then download the printer driver
   <a href="https://hk.canon/en/support/imageCLASS%20LBP243dw/model">https://hk.canon/en/support/imageCLASS%20LBP243dw/model</a>
- 8. 選擇並下載以下檔案 Choose and download below file:
  - 打印機驅動程式 / Printer Driver

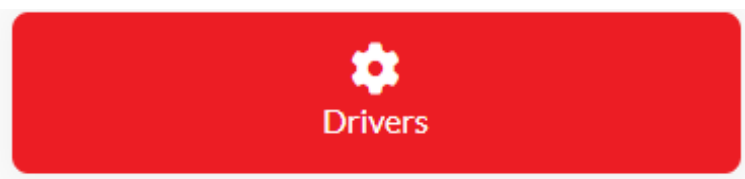

[Windows xxbit] Generic Plus UFR II Printer Driver Vx.xx

9. 打開下載的資料夾,然後執行檔案 〔GPlus\_UFRII\_Driver\_XXXXXX.exe 〕並等候解壓縮。 Open the download folder, then run the file [GPlus\_UFRII\_Driver\_XXXXXX.exe], and wait for unzip

| WinZip Self-Extractor - GPlus_UFRII_Driver_V                                                      | 270_W64 ×                                     |                                                                                                    |               |
|---------------------------------------------------------------------------------------------------|-----------------------------------------------|----------------------------------------------------------------------------------------------------|---------------|
| To unzip all files in this self-extractor file to the<br>specified folder press the Unzip button. | Unzip<br>Bun WinZin                           |                                                                                                    |               |
| Unzip to folder:                                                                                  |                                               |                                                                                                    |               |
| Overwrite files without prompting                                                                 | About                                         |                                                                                                    |               |
|                                                                                                   | Help                                          |                                                                                                    |               |
| Unzipping SetupUlzh-TW.dll                                                                        |                                               |                                                                                                    |               |
| ↓ ○ □ マ   下載<br>福窯 常用 共用 檢視                                                                       |                                               |                                                                                                    | - □ ×<br>^ () |
| ★ ↓ ↓ ↓ ↓ ↓ ↓ ↓ ↓ ↓ ↓ ↓ ↓ ↓ ↓ ↓ ↓ ↓ ↓ ↓                                                           | 1 転換<br>新増<br>2 転移存取 ▼<br>済均<br>2 転移存取 ▼<br>内 | <ul> <li>□</li> <li>□</li></ul> | 選擇            |
| 剪貼簿 組合管理                                                                                          | 新增                                            | 開啟 選取                                                                                                    |               |
| ← → ~ ↑ 🕹 → 本機 → 下載                                                                               |                                               | ٽ ~                                                                                                    | م             |
| ▲ A稱 ^                                                                                            | 修改日期                                          | 類型                                                                                                    | 大小            |
| ► 快速存取<br>GPlus_UFRII_Driver_V270_W64_00                                                          | 7/10/2022                                     | 2 10:10 am 檔案資料夾                                                                                                    |               |
| GPlus_UFRII_Driver_V270_W64_00.exe                                                                | 7/10/2022                                     | 2 10:09 am 應用程式                                                                                                    | 34,490 KB     |
| 型 本礎<br>3D 物件                                                                                     |                                               |                                                                                                    |               |
| ↓ 下載                                                                                              |                                               |                                                                                                    |               |
|                                                                                                   |                                               |                                                                                                    |               |
| ■ 影片 ● 文件                                                                                         |                                               |                                                                                                    |               |
|                                                                                                   |                                               |                                                                                                    |               |
| ▶ 音樂                                                                                              |                                               |                                                                                                    |               |
|                                                                                                   |                                               |                                                                                                    |               |

**10.** 打開〔GPlus\_UFRII\_Driver\_XXXXXX〕資料夾,開啟〔Setup.exe〕檔案並安裝

Go into folder [GPlus\_UFRII\_Driver\_XXXXXX ], open file [Setup.exe] and start installation

| □□□□□□□□□□□□□□□□□□□□□□□□□□□□□□□□□□□□□                                                                                     | 共用                 | 檢視                                 | 管理<br>應用程理                 | 里<br>代工具  | C:\Use  | ers\martin | wong\D                                | Downloads\GPlus                                                                                    | _UFRII_                                        | Driver_V270_W                                                        | 64_00                 |      |   | _ | ×<br>^ ? |
|----------------------------------------------------------------------------------------------------|--------------------|------------------------------------|----------------------------|-----------|---------|------------|---------------------------------------|----------------------------------------------------------------------------------------------------|------------------------------------------------|----------------------------------------------------------------------|-----------------------|------|---|---|----------|
| ★ 订選到[                                                                                                    |                    | ( 剪下<br>■ 複製路徑<br>] 貼上捷徑           | <b>日本</b><br>移至            | (<br>)    |         | 重新命名       | 新増<br>資料办                             | 『論新増項目▼<br>行 輕鬆存取▼<br>る<br>新増                                                                      | へう 音                                           | <ul> <li>■ 開啟 ▼</li> <li>□ 編輯</li> <li>○ 應程記錄</li> <li>開啟</li> </ul> | ■ 全選 ● 全部不測 ● 反向選邦 選取 | 1111 |   |   |          |
| $\leftarrow \rightarrow \cdot \uparrow$                                                                                   | <mark> </mark> > 本 | 機 > 下載                             | > GPlus                    | _UFRII_Dr | iver_V2 | 70_W64_0   | D >                                   |                                                                                                    |                                                |                                                                      |                       | ~    | ō |   | م        |
| ★ 快速存取<br>● OneDrive<br>■ 本機<br>③ 3D 物件                                                                                   | - Canon            | 名稱<br>Driv<br>etc<br>Rea<br>參 Setu | ver<br>c<br>idme<br>up.exe | ^         |         |            | 修改<br>7/1<br>7/1<br>7/1<br>7/1<br>7/1 | 女日期<br>0/2022 10:10 an<br>0/2022 10:10 an<br>0/2022 10:10 an<br>0/2022 10:10 an<br>7/2022 12:00 an | す<br>相<br>す<br>相<br>す<br>格<br>す<br>格<br>、<br>歴 | 型<br>躍案資料夾<br>編案資料料<br>調案資料<br>調案<br>資料<br>取<br>調<br>開程<br>式         | 大小<br>2,835           | KB   |   |   |          |
| <ul> <li>↓ 転</li> <li>■ 影片</li> <li>● 東美</li> <li>● 素様</li> <li>● 素様</li> <li>● 素様</li> <li>● 香様</li> <li>● 香様</li> </ul> | (C:) ↓<br>取 1 個項目  | 8 Set                              | up.ini<br>狀題:1             | 22 分享     |         |            | 12/                                   | 7/2022 12:00 an                                                                                    | n #2                                           | 用應設定                                                                 | 1                     | KB   |   |   |          |

11. 按「下一步」

### Click "Next"

| 💝 Generic Plus UFR II 印表 | 機驅動程式 - 版本   | 2.70 ×                            | ( |  |  |  |  |  |
|--------------------------|--------------|-----------------------------------|---|--|--|--|--|--|
|                          | 歡迎使用 Gene    | ric Plus UFR II 印表機驅動程式安裝精靈       |   |  |  |  |  |  |
|                          | 該安裝精靈將<br>式。 | 在電腦上安裝 Generic Plus UFR II 印表機驅動程 |   |  |  |  |  |  |
|                          | 選取用於安裝程式的語言。 |                                   |   |  |  |  |  |  |
|                          | 語言心:         | 使用作業系統語言設定 ~                      |   |  |  |  |  |  |
|                          | 若要繼續安裝       | ,請按[下一步]。                         |   |  |  |  |  |  |
|                          |              |                                   |   |  |  |  |  |  |
|                          |              | 下一步(11) > 取消                      |   |  |  |  |  |  |

12. 按「Yes」

Click "Yes"

| 쯓 Generic Plus UFR II 印表機驅動程式 - 版本 2.70                                                                           | × |
|----------------------------------------------------------------------------------------------------|---|
| 授權合約<br>諸詳實閱讀下列授權合約。按一下 [是] 同意接受此授權合<br>約。                                                                        |   |
| 佳能軟體授權合約                                                                                                    | ^ |
| 重要事項                                                                                                    |   |
| 本文件是您與佳能公司(以下簡稱「佳能」)之間的法律合約(以下簡稱「合約」),它將<br>規範您如何使用特定佳能影印機、印表機和多功能週邊設備(以下簡稱「產品」)的軟體<br>程式(以下簡稱「軟體」),包括相關手冊或任何印刷品。 |   |
| 在安装本軟體前,諸仔細閱讀並理解合約中描述的所有權利及限制。 按下按鈕<br>表示您同意以下規範,或安装本軟體即表示您同意接受本合約中的條款及條件。<br>如果您不同意本合約的下列條款和條件,請勿使用本軟體。          |   |
| 1. 使用授權                                                                                                    | ¥ |
| 您同意授權合約中的條款嗎?                                                                                                    |   |
| <上一步(B) 是(Y) 否(N)                                                                                                 |   |

13. 選擇「標準」,按「下一步」

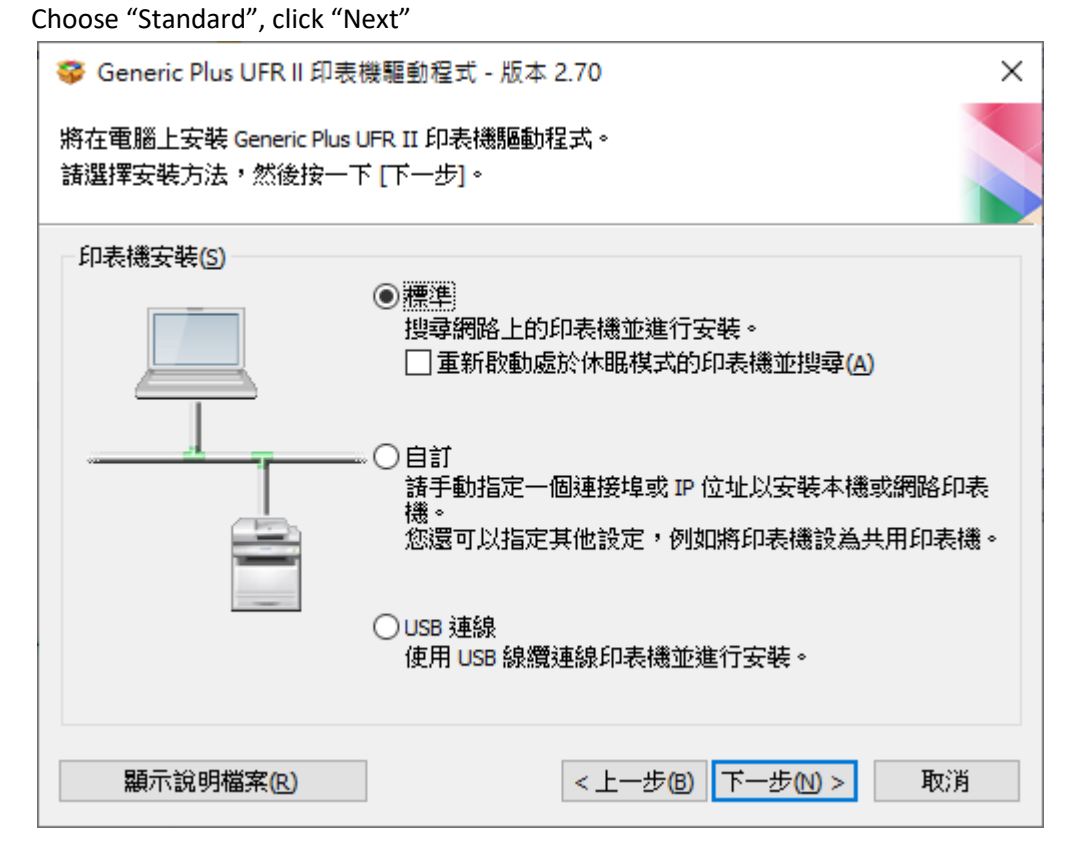

14. 按「下一步」 Click "Next"

| Llick "Next"                                                                                         |   |
|----------------------------------------------------------------------------------------------------|---|
| 攀 Generic Plus UFRⅡ印表機驅動程式 - 版本 2.70 2000 2000 2000 2000 2000 2000 2000                              | × |
| 選取程序<br>選取要安裝的項目和安裝印表機驅動程式的過程。                                                                       |   |
| ✓ Generic Plus UFR II 印表機驅動程式(D)                                                                     |   |
| Canon Driver Information Assist Service(C)<br>安裝此服務后,使用共用印表機時將能夠從電腦上檢索設備信息并執行"部門 ID 管理"和"使用者驗<br>證"。 |   |
|                                                                                                    |   |
| < 上一步( <u>B</u> ) 下一步( <u>N</u> ) > 取消                                                               |   |

15. 程式會自動偵測網絡上的印表機,選擇後按「下一步」

Program will automatic detect the network printer, choose printer and click "Next"

| 쯓 Generic Plus UFR II 印表機驅動程式 - 版本 2.70            | $\times$ |
|----------------------------------------------------|----------|
| 選擇要安裝的印表機<br>選擇要新增的印表機,然後按一下 [下一步]。                |          |
| IPv4 裝置 IPv6 裝置 WSD 裝置                             |          |
| 印表機清單(L):                                          |          |
| 裝置名稱 產品名稱 IP 位址 MAC 位址<br>✓ Series Series          |          |
|                                                    |          |
| 搜尋選項( <u>S</u> ) 全部清除( <u>A</u> ) 重新搜尋( <u>R</u> ) |          |
| 設定印表機資訊(I)                                         |          |
| < 上一步( <u>B</u> ) 下一步( <u>N</u> ) > 取消             |          |

16. 按「啟動」

# Click "Start"

| 芬 Generic Plus UFR<br>安裝程式將會使用以下該<br>* 一旦開始安裝將無法 | 印表機驅動<br>定來安裝驅動<br>取消。 | 动程式 - 版本 2.<br>程式。 | 70 |    |          | ×      |
|--------------------------------------------------|------------------------|--------------------|----|----|----------|--------|
| 驅動程式安裝的印表機清                                      | ī單( <u>L)</u> :        |                    |    |    |          |        |
| 印表機名稱<br>新增 Series                               | 配置設定檔<br>自動選取          | 連接埠<br>IP_         |    | 共用 | 其他驅動程式(  | 替代驅動程式 |
|                                                  |                        |                    |    |    | ruži (m) |        |

# 17. 等待安裝程序完成

# Waiting for the installation progress

| 芬 Generic Plus UFRⅡ印表機驅動程式 - 版本 2.70     | × |
|------------------------------------------|---|
| 正在安裝<br>正在安裝您選定的程式功能。                    |   |
| 安裝精靈正在安裝 Generic Plus UFR II 印表機驅動程式。請稍候 |   |
| 狀態:<br>正在註冊印表機                           |   |
|                                          |   |
|                                          |   |
|                                          |   |
|                                          |   |
|                                          |   |

18. 按「離開」完成安裝

Click "Exit" to finish install

| 쯓 Generic Plus UFR II 印表機 | . 8.10 周期 - 版本 2.70     |       |
|---------------------------|-------------------------|-------|
|                           | 安裝完成。<br>按一下 [離開] 結束精靈。 |       |
|                           | 立即重新啟動我的電腦(S)           |       |
|                           |                         |       |
|                           |                         |       |
|                           |                         |       |
|                           |                         | 離開(X) |

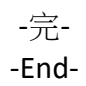